## Attaching Attendees to a Portal Request

## Once you see that you have a request you will want to "Approve" the request:

| ervice Requests to Approve                                                                                         | Portal Requests > Portal Request: SO0004                                                                                                    |                                                                            | Reservations |
|----------------------------------------------------------------------------------------------------|----------------------------------------------------------------------------------------------------|----------------------------------------------------------------------------|--------------|
| ervice Requests Received                                                                                           | PORTAL REQUEST: SO0004                                                                                                    |                                                                            |              |
| cheduling                                                                                                    | 🗹 Accept 🖉 Decline 🛞 Cancel 📮 Reassign                                                                                                    |                                                                            |              |
| Scheduling Assistant<br>Specific Room Availability                                                                 | Details Additional Information Workflow General Information                                                                                                    |                                                                            |              |
| Academic Courses Components Deliveries Exam Sections Exam Components                                               | Scheduling Data Set:       SO - Events         ID:       SO0004         Booking Type:       SO Room Request         Description:       Other         Time Preferences                                                                                                    | Requestor: Bob Burnquist<br>Status: New Request<br>Number of Attendees: 10 |              |
| <ul> <li>► Events</li> <li>■ Manage Events</li> <li>■ Manage Activities</li> <li>■ Manage Reservations</li> </ul>  | Start Date:         End Date:         Start Time:         End Time:         Duration:           Wednesday, October 21, 2020         Wednesday, October 21, 2020         7:00 PM         7:30 PM         00:30           Note: <not specified="">         Room Request</not> |                                                                            |              |
| <ul> <li>◆ New Event</li> <li>◆ New Activity</li> <li>◆ New Reservation</li> <li>■ Reservation Calendar</li> </ul> | Selected Room         Room Configuration:           Campus:         Building:         Room:         Room Configuration:           NPS         Glasgow Hall         Glasgow Hall 110         Default (COVID)                                                                 |                                                                            |              |
| Portal Bookings                                                                                                    | Room Request Criteria                                                                                                    |                                                                            |              |
| Portal Requests Self-Service Bookings                                                                              | Campus: Building:<br>NPS Glasgow Hall                                                                                                    |                                                                            |              |
| Requests Sent                                                                                                    | Room Types:         Floor Levels:         Pavilions: <not specified=""> <not specified=""> <not specified=""></not></not></not>                                                                                                    |                                                                            |              |
| E Service Requests                                                                                                 | Characteristics:         Configuration Types:         Minimum Capacity:         Minimum Area: <not specified="">         0         0         0</not>                                                                                                    |                                                                            |              |
| ervices                                                                                                    | Note: <not specified=""></not>                                                                                                    |                                                                            |              |
| eports                                                                                                    |                                                                                                    |                                                                            |              |
| usiness Intelliaence                                                                                               |                                                                                                    |                                                                            |              |

## Once approved you will see a different view:

|                          |                     |                  |                |               |                 |                           |         |                        |              |                      |           | super i |
|--------------------------|---------------------|------------------|----------------|---------------|-----------------|---------------------------|---------|------------------------|--------------|----------------------|-----------|---------|
| Portal Requests > Portal | Request: SO0004 > N | New Reservation  |                |               |                 |                           |         |                        | Reservations | ▼ Search             |           |         |
| NEW RESERVA              | TION                |                  |                |               |                 |                           |         |                        |              |                      | ✓ Approve | 📕 Sav   |
| Details Attendee         | s (0) Services (0)  | Cost Tracking    | Workflow (0)   | Reminders (0) | Portal Settings | Attachments (0)           | Note    | Additional Information | - A          |                      |           |         |
| Classification           |                     | -                |                |               | _               |                           |         | 1                      |              |                      |           |         |
| Schoduling Data Sat      | Events              |                  |                |               |                 |                           |         |                        |              |                      |           | ~       |
| Event:                   | Portal Room Reques  | ts               |                |               |                 |                           |         |                        |              |                      |           | •<br>•  |
| Activity:                | 01                  |                  |                |               |                 |                           |         |                        |              |                      |           | • ⊕     |
| General Informati        | on                  |                  |                |               |                 |                           |         |                        |              |                      |           |         |
| Canatura.                |                     |                  |                |               |                 | Managad Bu                | 0       | X Jappifer Parabill    |              |                      |           |         |
| Status:                  | Pending •           |                  |                |               |                 | Manageo By:               | ~       |                        |              |                      |           |         |
| Reservation Type:        | Meeting             |                  |                |               | ~               | Requestor's Unit: P × XXX |         |                        |              |                      |           |         |
| 10.                      | Automatically gen   | erate an ID numb | er             |               |                 | nequestor contact         | ~       | to bob barriquist      |              |                      |           |         |
| Reference Number:        |                     |                  |                |               |                 | Number of Attend          | ees: 10 | )                      |              |                      |           |         |
| Description:             | Other               |                  |                |               |                 |                           |         |                        |              |                      |           |         |
| Website URL:             |                     |                  |                |               |                 |                           |         |                        |              |                      |           |         |
| Time and Room I          | nformation          |                  |                |               |                 |                           |         |                        |              |                      |           |         |
| Start Date: St           | art Time: End Tim   | e Duration       | Sature: Te     | ardown        |                 |                           |         |                        |              |                      |           |         |
| 2020/10/21 7             | :00 PM 7:30 PM      | 00:30            | 00:00 0        | 0:00          |                 |                           |         |                        |              | Assistant            | specific  | room    |
| Recurrence               |                     |                  |                |               |                 |                           |         |                        |              |                      |           |         |
| Deems (1)                | D                   | 143              |                |               |                 |                           |         |                        |              |                      |           |         |
|                          | om Request Criteria | (1)              |                |               |                 |                           |         |                        |              |                      |           |         |
|                          | ¢r.                 |                  | A Poom         |               |                 | Room Type                 | - ID    |                        | Re           | om Configuration - ( | anacity   |         |
|                          |                     |                  | Glasgow Hall 1 | 10            |                 |                           |         |                        | 11           | Som Conngulation     | supacity  |         |
|                          |                     |                  | chasgow Hair I |               |                 | E. Classicolli            |         |                        |              |                      |           |         |
| Room Setup Instruct      | ions and Notes:     |                  |                |               |                 |                           |         |                        |              |                      |           |         |
|                          |                     |                  |                |               |                 |                           |         |                        |              |                      |           |         |
|                          |                     |                  |                |               |                 |                           |         |                        |              |                      |           |         |

You will notice that there are no attendees when the user makes their initial request. This is something that administrators will have to add onto the booking.

| Portal Requests > Portal Request: SO0004 > New Reservation                                                                                                  | Reservations           | ▼ Search |  |  |  |  |  |  |  |
|----------------------------------------------------------------------------------------------------|------------------------|----------|--|--|--|--|--|--|--|
| NEW RESERVATION                                                                                                    |                        | v        |  |  |  |  |  |  |  |
| Details Attendees (0) Services (0) Cost Tracking Workflow (0) Reminders (0) Portal Settings Attachments (0) Note Additional Inform                          | ation 🌣                |          |  |  |  |  |  |  |  |
| Additional Information                                                                                                    | Additional Information |          |  |  |  |  |  |  |  |
| What is the purpose of your request:<br>Other                                                                                                    |                        |          |  |  |  |  |  |  |  |
| Please provide additional details to help the Scheduler process your request:<br>TEST                                                                       |                        |          |  |  |  |  |  |  |  |
| I agree to follow campus COVID-19 protocols (cleaning the room after use, etc.).:<br>Agreed                                                                 |                        |          |  |  |  |  |  |  |  |
| List the names of everyone who will be in attendance to adhere to campus COVID tracing regulations. Failure to list names will result in a denied request.: |                        |          |  |  |  |  |  |  |  |
|                                                                                                    |                        |          |  |  |  |  |  |  |  |
|                                                                                                    |                        |          |  |  |  |  |  |  |  |
|                                                                                                    |                        |          |  |  |  |  |  |  |  |

You can find this information in the Additional Information Field.

With this list in hand you can move over to the Attendees section.

Click on the icon that looks like a link to attach attendees.

| ortal Requests > Portal Request: SO0004 > New Reservation | on                             |                                                   | Reservations       | ▼ Search           |
|-----------------------------------------------------------|--------------------------------|---------------------------------------------------|--------------------|--------------------|
| IEW RESERVATION                                           |                                |                                                   |                    | 🖌 Approve 📕 Save   |
| Details Attendees (0) Services (0) Cost Track             | ing Workflow (0) Reminders     | (0) Portal Settings Attachments (0) Note Addition | onal Information 🔅 |                    |
| <mark>8</mark> C 🕸                                        |                                | H 4 1 /1 <b>F</b> H                               |                    | Show: 30 💙 Search: |
| Contact ID                                                | <ul> <li>Display As</li> </ul> | E-mail                                            | Unit - ID          |                    |
| Please use the Attach icon to attach records.             |                                |                                                   |                    |                    |
|                                                           |                                |                                                   |                    | No records         |
|                                                           |                                |                                                   |                    |                    |
|                                                           |                                |                                                   |                    |                    |

Once the Attach screen appears you can search for the name of the attendee.

| Requests / | Attach                                                               |                                                                                  |                                                   |                                            | ×           | ▼ Search |
|------------|----------------------------------------------------------------------|----------------------------------------------------------------------------------|---------------------------------------------------|--------------------------------------------|-------------|----------|
| V RES      | Address Book: Ancillary                                              | ✓ Organizational Unit:                                                           | Ali                                               |                                            |             |          |
| c *        | Contacts                                                             |                                                                                  |                                                   |                                            |             | Show: 30 |
| itact      | C 🕸                                                                  |                                                                                  | <b>I I</b> /1 <b>F H</b>                          | Show: 15 🗸 Search:                         |             | D        |
| e the      | Contact ID                                                           | <ul> <li>Display As</li> </ul>                                                   | E-mail                                            | Unit - ID                                  |             |          |
|            | The list cannot be displayed bed<br>Please use the search box to red | cause the number of records matching t<br>duce the number of matching records to | the search criteria exceeds the max<br>o display. | imum number of records that can be display | ed (10000). |          |
|            |                                                                      |                                                                                  |                                                   |                                            | No records  |          |
|            |                                                                      |                                                                                  |                                                   |                                            |             |          |
|            |                                                                      |                                                                                  |                                                   |                                            |             |          |
|            |                                                                      |                                                                                  |                                                   |                                            |             |          |

Select the name of the first attendee and click "Select and Close"

| ests | Attach                  |                                |                                          |                             | ×        |
|------|-------------------------|--------------------------------|------------------------------------------|-----------------------------|----------|
| ES   |                         |                                |                                          |                             |          |
| A    | Address Book: Ancillary | Organizational Unit: All       | ~                                        |                             |          |
|      | Contacts                |                                |                                          |                             | Sh       |
| ct   | 📰   🔂 -   C 🏘           | I4 4 [                         | 1 /1 ▶ ₩                                 | Show: 15 🗸 Search: barnhill | <u> </u> |
| the  | Contact ID              | <ul> <li>Display As</li> </ul> | E-mail                                   | Unit - ID                   |          |
|      | Admin Test              | Admin Test                     | jennifer. <mark>barnhill</mark> @nps.edu | XXX                         | _        |
|      | Bob                     | Bob Burnquist                  | jennifer. <mark>barnhill</mark> @nps.edu | XXX                         | _        |
|      | david.barnhill          | David Barnhill                 | david. <mark>barnhill</mark> @nps.edu    | Students                    | - 12     |
|      | Jennifer.barnhill       | Jennifer Barnnill              | Jenniter. <mark>barnnill</mark> @nps.edu | Employees                   |          |
|      |                         |                                |                                          | 4 / 32 records (1 selected) | <u>,</u> |
|      |                         |                                |                                          |                             |          |
|      |                         |                                |                                          |                             |          |
|      |                         |                                |                                          |                             |          |
|      |                         |                                |                                          |                             |          |
|      |                         |                                |                                          |                             |          |
|      |                         |                                |                                          |                             |          |
|      |                         |                                |                                          |                             |          |
|      |                         |                                |                                          |                             |          |
|      |                         |                                |                                          |                             |          |
|      |                         |                                |                                          |                             |          |
|      |                         |                                |                                          |                             |          |
|      |                         |                                |                                          |                             |          |
|      |                         |                                |                                          |                             |          |
|      |                         |                                |                                          |                             |          |
|      |                         |                                |                                          |                             |          |
|      |                         | Sele                           | rt and Close                             |                             |          |
| L    |                         | Jele                           |                                          |                             |          |

## Repeat for each attendee.

15

| e | Portal Requests > Portal Request: SO0004 > N | New Reservation   |                            |                   |                           | Re                     | servation | s v Search         |
|---|----------------------------------------------|-------------------|----------------------------|-------------------|---------------------------|------------------------|-----------|--------------------|
|   | NEW RESERVATION                              |                   |                            |                   |                           |                        |           | V Approve          |
|   | Details Attendees (1) Services (0)           | ) Cost Tracking V | Workflow (0) Reminders (0) | Portal Settings A | Attachments (0) Note      | Additional Information | \$        |                    |
|   | 8 🗈 - C 🌣                                    |                   |                            | I4 4 1 /          | /1 ▶ ₩                    |                        |           | Show: 30 🗸 Search: |
| y | Contact ID                                   | <b>▲</b> [        | Display As                 |                   | E-mail                    |                        |           | Unit - ID          |
|   | jennifer.barnhill                            | Jenn              | nifer Barnhill             |                   | jennifer.barnhill@nps.edu |                        |           | Employees          |
|   |                                              |                   |                            |                   |                           |                        |           |                    |
|   |                                              |                   |                            |                   |                           |                        |           |                    |
|   |                                              |                   |                            |                   |                           |                        |           |                    |

Your attendee will now appear on the booking and will appear in COVID tracing reports.

You can now return to the main screen to complete your approval.